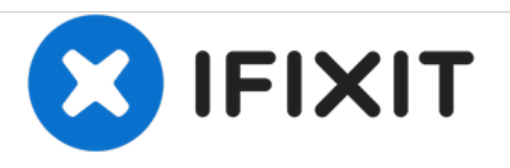

# Canon PowerShot SD1300 IS Screen Replacement

In summary this guide will demonstrate how to properly replace a broken or faulty screen on the Canon PowerShot SD1300 IS.

Written By: Clayton

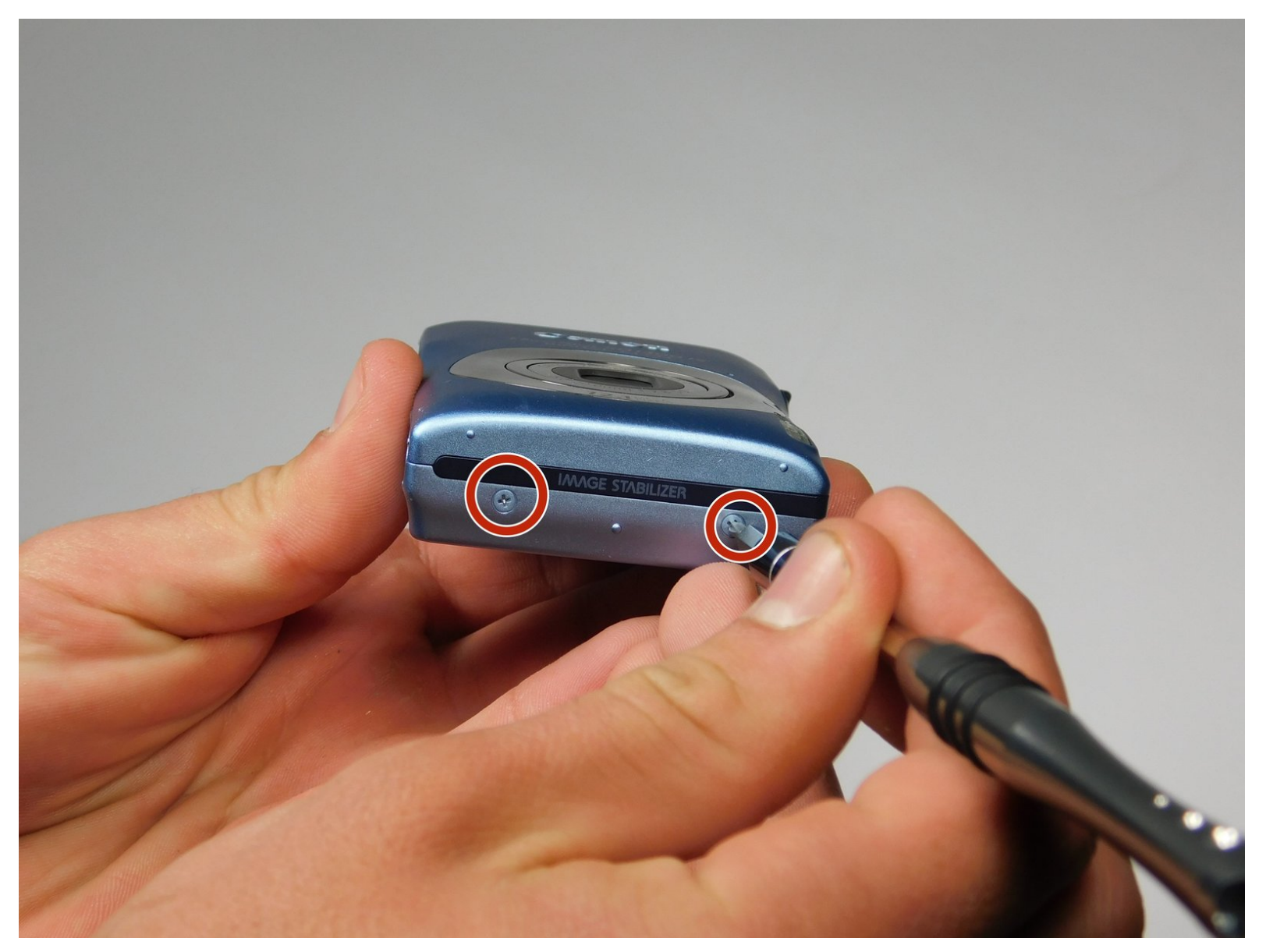

## INTRODUCTION

This guide will show you how to properly replace the screen on your CanonPowershot SD1300 IS.

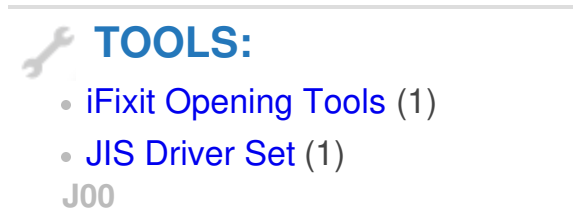

#### Step 1 — Screen

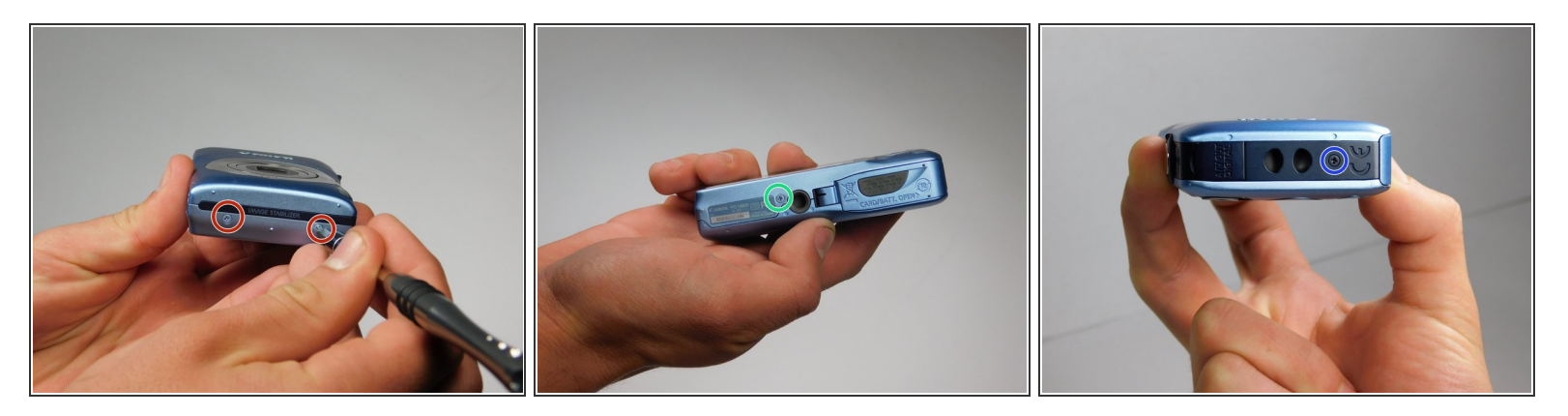

- Remove the two 2mm J00 screws on the right exterior.
- Remove a single 4 mm J00 on the bottom exterior.
- Remove a single 3mm J00 on the left exterior.

#### Step 2

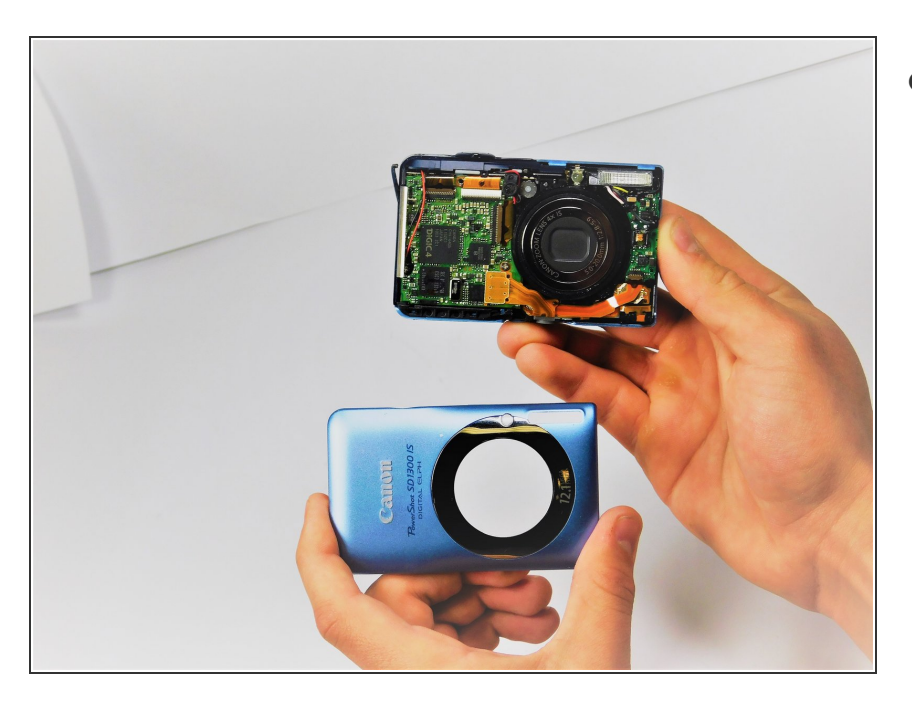

 Once the front shell of the camera is removed the back shell should slide off just the same.

#### Step 3

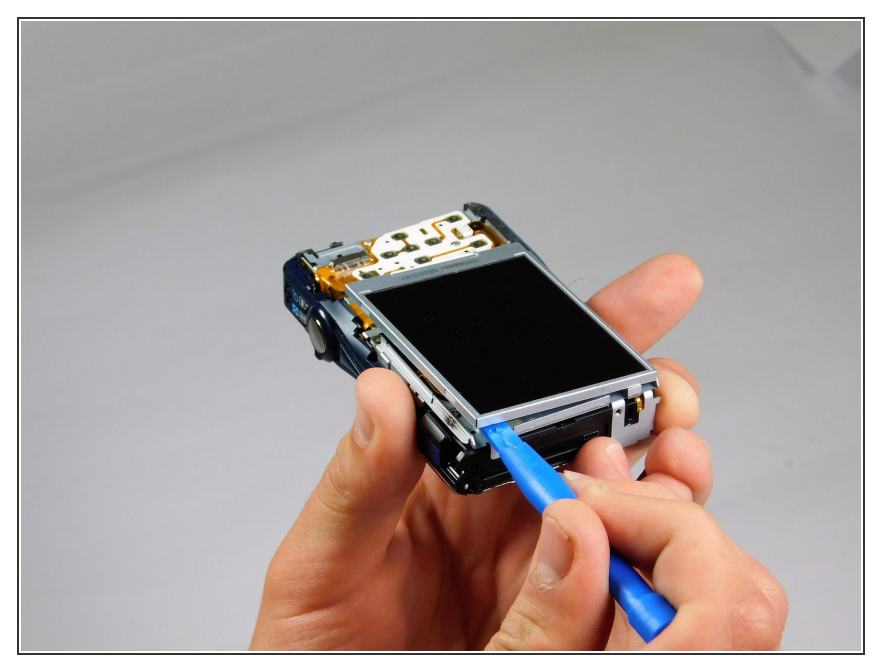

• Use one of your plastic opening tools to separate the screen from the main body of your PowerShot.

### Step 4

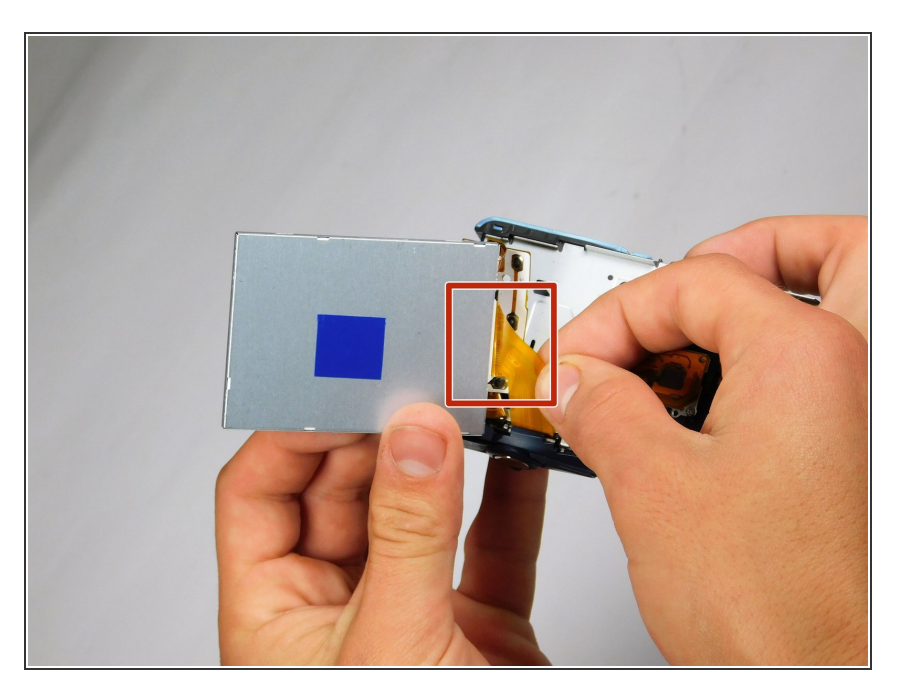

 Hold screen and remove connecting power cord by pulling cord away from the faulty screen.

To reassemble your device, follow these instructions in reverse order.